## **Time & Attendance Kiosk**

Please head over to the NSSEO website (www.nsseo.org). Once you have arrived at the website scroll down to the bottom of the page and click on "Staff Information"

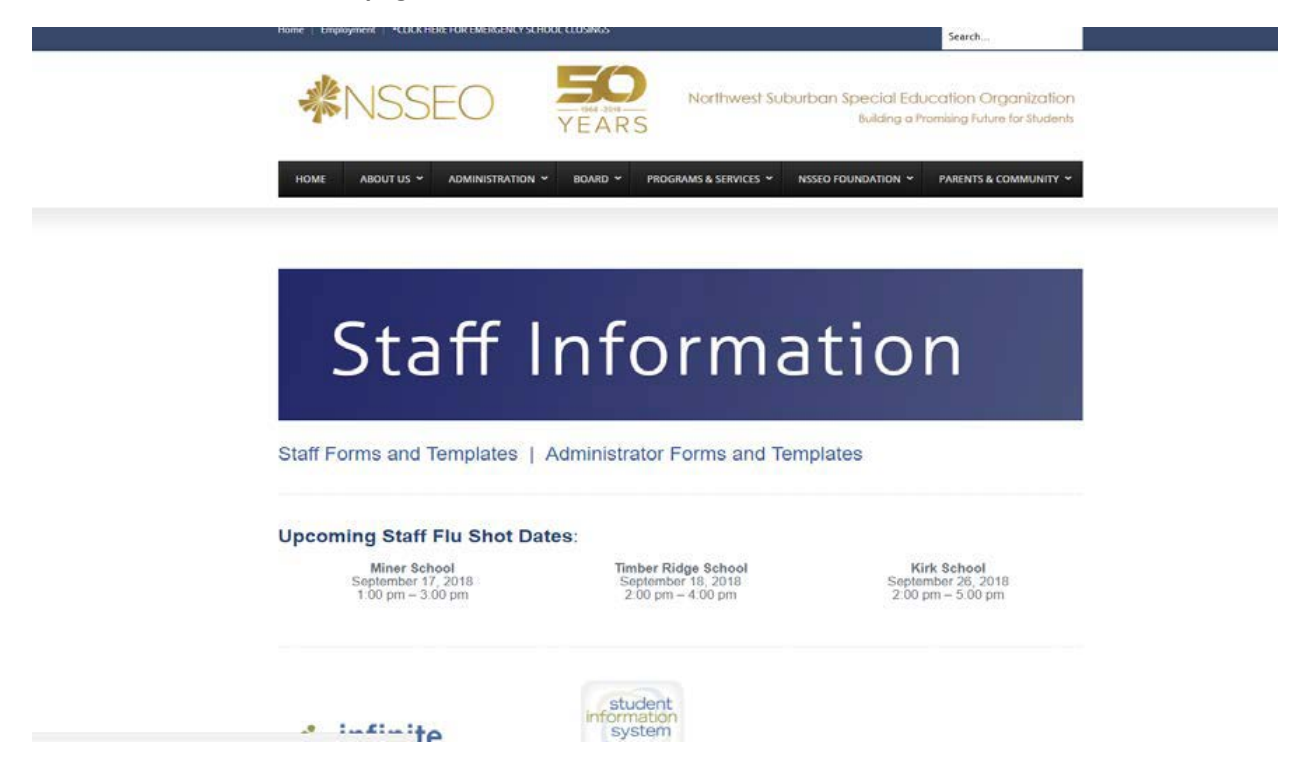

Once you arrive at the "Staff Information" page continue to scroll down until you see the "Time & Attendance" Button.

| ← → C                             | mation/                                   |                                           |          |                                           | ☆ 0     |
|-----------------------------------|-------------------------------------------|-------------------------------------------|----------|-------------------------------------------|---------|
| 👖 Apps 🔇 Login to TaxNet 🔓 Google | 🀞 Community Login 🛛 🍞 Frontline - Sign In | 🚱 Minute to Decimal 🍞 Frontline Applicant | S PORTAL | 🔇 Login 🗰 TRS Employer - Sec 🚺 Fax 📷 IMRF | » 📙 Oth |
|                                   | <b>DUDE</b>                               |                                           |          | Ticket                                    |         |
|                                   | Maintenance/Custodial<br>Request          |                                           |          | Computer/Phone/Network<br>Help Ticket     |         |
|                                   | student                                   |                                           |          |                                           |         |
|                                   | system                                    | Tyler Pulse                               |          | embrace.                                  |         |
|                                   |                                           | Pulse                                     |          | Embrace IEP                               |         |
|                                   | Student                                   |                                           |          | System                                    |         |
|                                   | System                                    |                                           |          |                                           |         |
|                                   |                                           |                                           |          |                                           |         |
|                                   |                                           |                                           |          | Clock Kiosk<br>for Time and Attendance    |         |
|                                   | Absence<br>Management/Aesop               | Performance Evaluation<br>System          |          | Time and Attendance                       |         |
|                                   |                                           |                                           |          |                                           |         |

You will now see the Time & Attendance Kiosk Page.

| All schools<br>Tuesday 09/25/2018<br>099.555<br>AM |
|----------------------------------------------------|
| KIOSK ID/PHONE NUMBER<br>KIOSK PIN                 |
| Log In                                             |

Please enter your AESOP ID (Phone Number) and Pin.

| Note:                                                                 | All Schools<br>Friday 10/05/2018<br><b>D895</b><br>This clock does not represent the actual time being used | for this kiosk.                  |
|-----------------------------------------------------------------------|----------------------------------------------------------------------------------------------------|----------------------------------|
|                                                                       | Welcome, KENNETH HI                                                                                         | LL                               |
| SCHEDULE                                                              | EVENT HISTORY                                                                                               | LOCATION & JOB TYPE              |
| DHH-Diagnostic-Substitute Regular WORK 07:30 AM - 04:00 PM 8.50 Hours | There haven't been any recorded events today.                                                               | EVENT<br>Sign In/Out<br>COMMENTS |
| DHH-Forest-Substitute                                                 |                                                                                                    | Enter comment                    |
| Log Out                                                               |                                                                                                    | Sign In                          |

Please select your location & Job Type if you have been provided with multiple choices. Once you have made your choice, click on the green "Sign in "Button. The next page you will see will be "Successful Login"

| -<br>Note: This clo | All Schools<br>Tuesday 09/25/2018<br>99.557<br>AM<br>ck does not represent the actual time being used for this kiosk. |
|---------------------|----------------------------------------------------------------------------------------------------|
| W                   | elcome, KENNETH HILL                                                                                                  |
| Sign<br>Ce          | Success!<br>In @ 09:57 AM (09:57 AM Actual)<br>Intral Administration - HR OVERTIME<br>Add a Comment<br>Dismiss        |

Once you are done for the day, please remember to clock out. You will receive a confirmation that you have logged out and you are set for the day.

| Tuesday 09/25/2018                                                            |  |
|-------------------------------------------------------------------------------|--|
| Note: This clock does not represent the actual time being used for this kosk. |  |
| Welcome, KENNETH HILL                                                         |  |
| Success!                                                                      |  |
| Sign Out @ 10:02 AM (10:02 AM Actual)<br>Central Administration - HR OVERTIME |  |
| Add a Comment                                                                 |  |
| Dismiss                                                                       |  |
|                                                                               |  |

\*\*\*\* If you have been given permission to use Time & Attendance on your phone. Please make sure you allow "Location Services" to be enabled. If you do not, you will receive an error message and won't be able to log in.